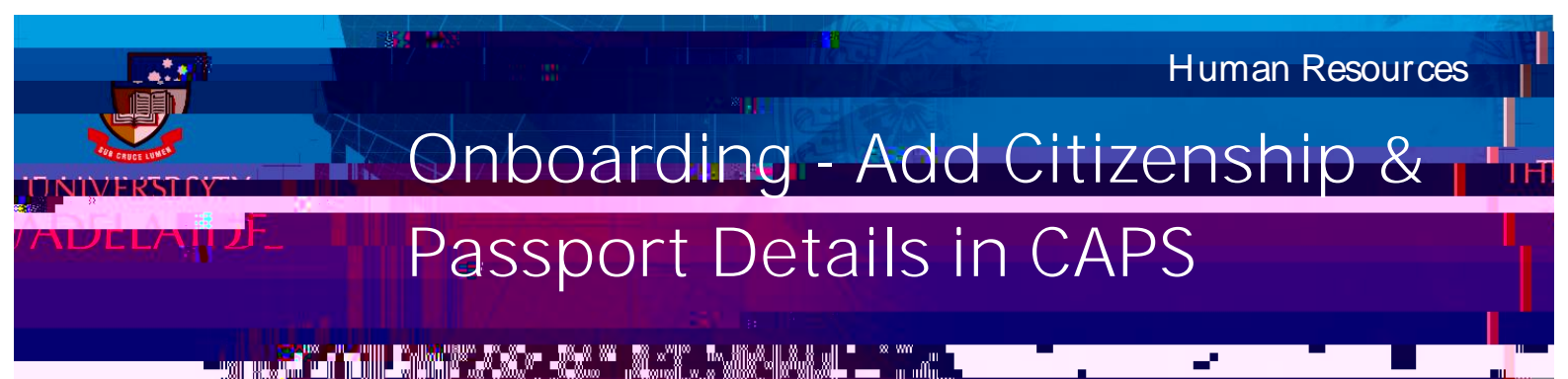

## Introduction

This guide describes how to add or update Citizenship/Passport Details in the Onboarding form. Where information already exists in the system, it will be pre-populated in the form.

It will be useful to have your Passport, Birth Certificate (if you were born before 20 August 1986) or Citizenship Certificate with you before you start to complete the form.

You will need to enter all your citizenship statuses and identify all countries which you currently hold citizenship, including Australia.

If you joined the University prior to 24th November 2017 the data held in this section may reflect your visa status rather than your country of citizenship. If you have become an Australian citizen since joining the University please update the field below and attach the evidence which is requested

Quick Reference Guides are also available to help you complete the Visa Details and Qualifications sections.

## Procedure

## Log in to SSO

1. Click on the **Onboarding** tile.

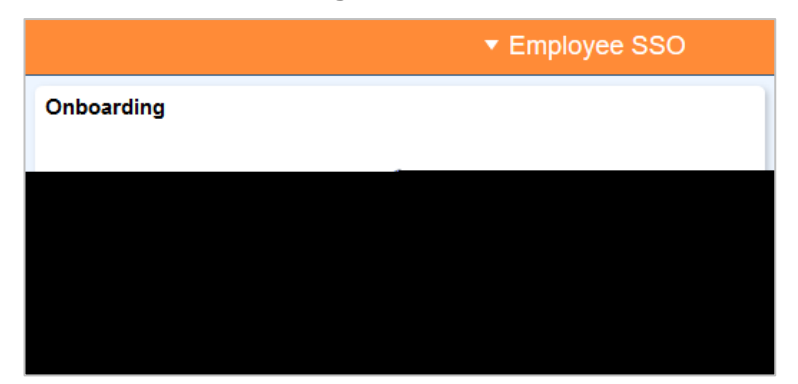

2. Click on the Personal Details from the menu and select Citizenship/Passport Details.

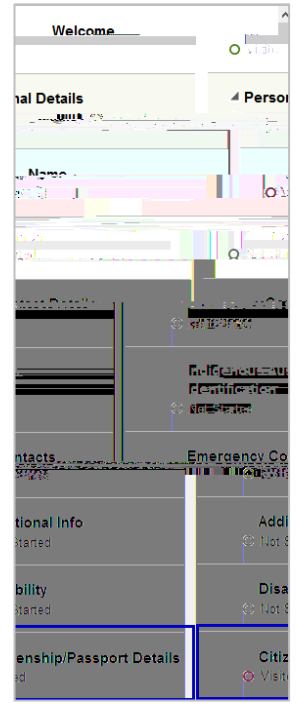

3. Read the information provided and click Add Citizenship Details

| Personal Details - Citizenship/Passport Details                                                                                                    |                                                                                 |                                                                                                    |
|----------------------------------------------------------------------------------------------------|---------------------------------------------------------------------------------|----------------------------------------------------------------------------------------------------|
| a. This engagement is subject to                                                                                                    | the Staff Member obtaining and retaining a legal entitlement to work in Au      | stralia as granted by the Australian Department of                                                                |
| stars Provider ation and Border Brote                                                                                                    | stion_to_onable_them_to_nage.out.the.exerciseshed.dr.tine.fgs.the_toras.sf.thio | and the second second second second second second second second second second second second second second second  |
| work in Australia for the term of the                                                                                                    | is b. It is the Staff Member's responsibility to ensure they<br>engagement      | obtain and retain a valid visa and a legal entitlement to                                                         |
| shor's vice and residency status an                                                                                                    | d work                                                                          | reity with any aftite and viriae, concorning the Staff Man                                                        |
| an in the second second second second second second second second second second second second second second se                                                       |                                                                                 | entitlements' status                                                                                              |
| seihuit Iha Nieti Membere rinht Ja k                                                                                                    | while mark in Arrestalia is mainter conver-                                     | d. The Aball Member is obliged to arbitre the Unite                                                               |
| wa Gali. Na nasi la pala wa kala                                                                                                    | contraction of work of Zasadala with together of a collassion of herein of an   | dast Monacots on patricipation at Base by                                                                         |
|                                                                                                    |                                                                                 |                                                                                                    |
| otection requires the University to o                                                                                                    | obtain the Staff Member's consent to perform a Visa Entitlement                 | f. The Department of Immigration and Border Pi                                                                    |
| e Staff Member's visa status and work entitlements.                                                                                                    |                                                                                 | Verification Online (VEVO) check to confirm the                                                                   |
| mber confirms they consent to a V                                                                                                    | EVO check being undertaken by the University should one be required             | g. By entering into this engagement, the Staff Me                                                                 |
|                                                                                                    | i the purpose of the inquiry:                                                   |                                                                                                    |
| uses: and                                                                                                    | ii. that the personal information detailed                                      | on their passport will be used for VEVO checking pure                                                             |
| increasing and acted as east of the M                                                                                                    | WO encode to least the staff Member is not entitled                             | to be in Australia, the Commonwealth manuse thaint                                                                |
|                                                                                                    |                                                                                 | Stall Member                                                                                                    |
|                                                                                                    |                                                                                 | My connecting this basis, your                                                                                    |
|                                                                                                    |                                                                                 |                                                                                                    |
|                                                                                                    | 2. confirm your consent                                                         | t to a VEVO check.                                                                                                |
| _                                                                                                    | _                                                                               |                                                                                                    |
|                                                                                                    |                                                                                 | ere i des n'Altér agent quere en autor à contemperation de conse                                                  |
| our country of citizenship. If you is fi you joined the University prior to 24th November 2017 the data held in this section may reflect your visa stat<br>renuested |                                                                                 | this section may reflect your visa status rather than y<br>odate the field below and attach the evidence which is |
| Please also add details of any other citizenships you hold.                                                                                                    |                                                                                 |                                                                                                    |
|                                                                                                    | I TANDAT DA ANTA ANAL A TANDAT DA DA MARATAN DA ANTA                            | 2 * 5 * 5 · · · · · · · · · · · · · · · ·                                                                         |
|                                                                                                    |                                                                                 |                                                                                                    |
| Nev                                                                                                    | tata Aviata                                                                     |                                                                                                    |
|                                                                                                    | Jala Griete.                                                                    |                                                                                                    |
| A New York                                                                                                    | dd Citizonshin Dataila                                                          |                                                                                                    |
|                                                                                                    |                                                                                 |                                                                                                    |

4. Citizenship Details box you can either type the name of the country directly into the Citizenship Country field or click on the lookup icon to search for the required country.

5. Complete the Passport Details section (if available).

Enter your Passport Number, Issue Date and